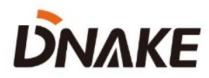

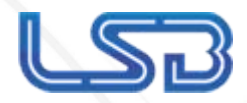

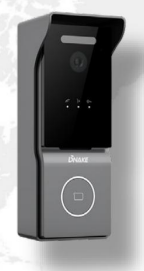

# Manual del usuario

DNAKE C112

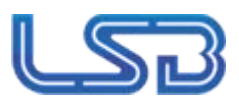

## OBSERVACIÓN

Siga el manual del usuario para una correcta instalación y prueba. Si tiene alguna duda, llame a nuestro servicio de asistencia técnica y al centro de atención al cliente.

Nos dedicamos a la renovación e innovación de nuestros productos. No se avisará de ningún cambio. La ilustración que se muestra aquí es solo de referencia. Si hay alguna diferencia, utilice el producto real como referencia.

El producto y las baterías deben manipularse por separado de los residuos domésticos. Cuando el producto llegue al final de su vida útil y deba desecharse, póngase en contacto con el departamento administrativo local y deposítelo en los puntos de recogida designados para evitar daños al medio ambiente y a la salud humana. Fomentamos el reciclaje y la reutilización del material. recursos.

LSD

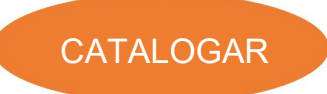

| CARACTERÍSTICAS DEL PRODUCTO 1 |
|--------------------------------|
| PARÁMETRO TÉCNICO 1            |
| CONTENIDO DEL PAQUETE 2        |
| VISIÓN GENERAL                 |
| FUNCIONAMIENTO BÁSICO 4        |
| CONFIGURACIÓN WEB5             |
| DIAGRAMA DEL SISTEMA 18        |
| CABLEADO DEL DISPOSITIVO 19    |
| INSTALACIÓN 21                 |
| SOLUCIÓN DE PROBLEMAS 28       |
| INSTRUCCIONES DE SEGURIDAD     |

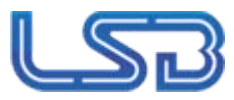

1. Diseño compacto

Cámara HD de 2,2 MP y 1080P con amplio rango dinámico (WDR)

- 3. Códec de vídeo H.265
- 4. Detección de movimiento
- 5. Alarma de manipulación
- 6. WIFI y Bluetooth opcionales

# PARÁMETROS TÉCNICOS

Fuente de alimentación: PoE (802.3af) o CC 12 V/2 A

Resolución: 1920 x 1080

Temperatura de trabajo: -40 a +55

Temperatura de almacenamiento: -40 a +70

Humedad de trabajo: 10% a 90% (sin condensación)

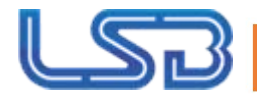

# CONTENIDO DEL PAQUETE

## MODELO: C112

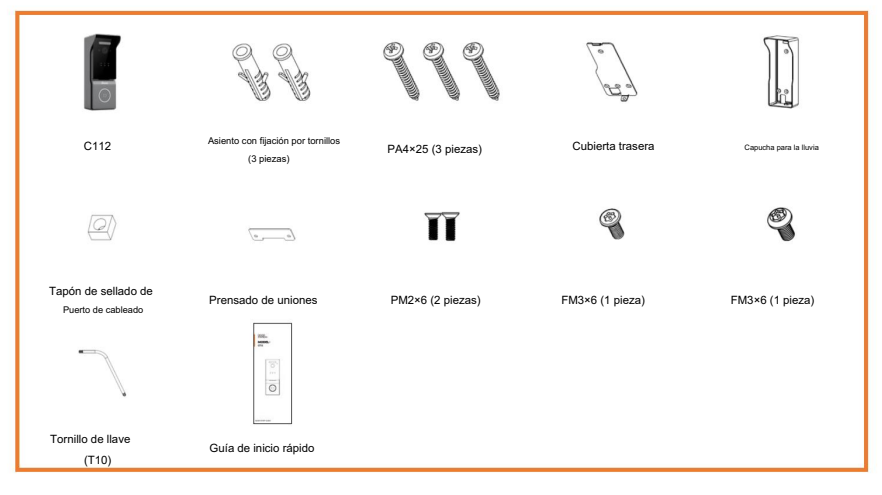

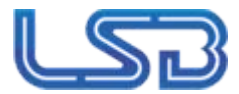

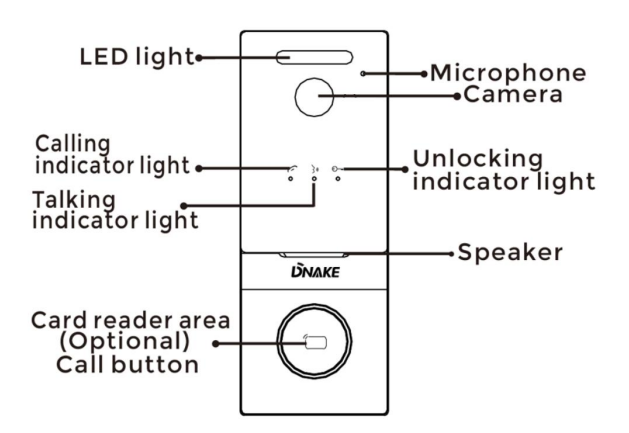

#### Nota:

Luz indicadora de llamada: La primera luz indicadora se activará si se presiona el botón de llamada. apretado.

Luz indicadora de conversación: La segunda luz indicadora se activará si se atiende la llamada.

o la estación de puerta está siendo monitoreada activamente.

Luz indicadora de desbloqueo: La tercera luz indicadora se activa durante 3 segundos cuando

La puerta está desbloqueada.

Salidas de relé: admite 1 salida de relé.

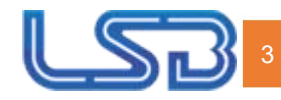

# FUNCIONAMIENTO BÁSICO

#### 1. Llamar y monitorear

1.1. Llamar al monitor interior

En modo de espera, presione el botón en la estación Villa para llamar al monitor interior. Durante el

Para finalizar la llamada, presione el botón en la Estación Villa nuevamente. Si la llamada falla o está en el interior...

El monitor está ocupado, Villa Station emitirá un pitido.

1.2. Estación de Monitor Villa

Haga clic en el ícono de Puertas en la página de inicio de Indoor Monitor para monitorear Villa Station.

#### 2. Agregar tarjetas mediante tarjeta de administrador

2.1. Agregar otras tarjetas

Paso 1: Toque la tarjeta de administrador una vez;

Paso 2: Y luego toca otras cartas inmediatamente. Las demás cartas que hayas tocado pueden...

utilizarse para abrir la puerta;

Paso 3: Toque la tarjeta de administrador nuevamente para finalizar.

2.2. Eliminar otras tarjetas una por una

Paso 1: Toque la tarjeta de administrador dos veces;

Paso 2: Y luego toca otras cartas inmediatamente. Las demás cartas que hayas tocado...

ser eliminado;

Paso 3: Toque la tarjeta de administrador nuevamente para finalizar.

2.3. Eliminar todas las demás tarjetas

Toque la tarjeta de administrador cinco veces. Se eliminarán todas las demás tarjetas.

Consejos: La tarjeta de administrador solo se puede usar para administrar tarjetas. No se puede usar.

para abrir la puerta.

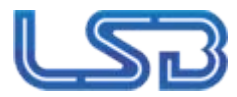

## CONFIGURACIÓN WEB

Conecte el videoportero y la PC a un conmutador de red en la misma LAN. Puede...

Ingrese la dirección IP de la estación de puerta en la barra de búsqueda del navegador web e inicie sesión

con la cuenta predeterminada (admin) y la contraseña (123456). Aquí es donde puedes

configurar el dispositivo.

Para obtener la dirección IP, puede buscar por la herramienta de actualización remota DNAKE instalada en la misma LAN que los dispositivos.

|   | R admin       |   |   |
|---|---------------|---|---|
|   | ₿ 123456      | 0 | 1 |
| 1 | 🛃 Remember me |   |   |
| 1 | Sign in       |   |   |

#### 1. General

### 1.1. General > Información

Cuando inicie sesión por primera vez en la interfaz web, podrá encontrar información básica

#### se muestra en este tablero.

| DNAKE                          |                             |                                                |                            |                                  | English v Hello, admin v |  |  |
|--------------------------------|-----------------------------|------------------------------------------------|----------------------------|----------------------------------|--------------------------|--|--|
| B General ^                    | 10 million (1997)           |                                                |                            |                                  |                          |  |  |
| Information                    | Product                     |                                                |                            |                                  |                          |  |  |
| Basic<br>Time                  | Model<br>C112               | Firmware Version<br>170SD.0.1.0.24_GA_20230811 |                            | MAC Address<br>BCLF8:11:0D:28:9F |                          |  |  |
| Password<br>System             | Framework<br>1.6.0 20230811 | ui<br>1.1.0 20230810                           |                            |                                  |                          |  |  |
| P Intercom                     |                             |                                                |                            |                                  |                          |  |  |
| Device                         | Network                     |                                                |                            |                                  |                          |  |  |
| Network<br>SIP                 | DHCP<br>Enabled             | IP Address<br>O                                | Address                    |                                  |                          |  |  |
| A Access ^<br>Access Control   | Gatomay<br>O                | DNS<br>0                                       |                            |                                  |                          |  |  |
| Person                         | SIP Account                 |                                                |                            |                                  |                          |  |  |
| Advanced ^      Video     More | Account<br>1558             |                                                | Status<br>Register Success |                                  |                          |  |  |
|                                | CMS IP<br>192.168.56.55     |                                                | Status<br>Register Failed  |                                  |                          |  |  |

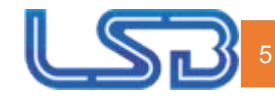

| Modelo: M                | lodelo del dispositivo;                        |
|--------------------------|------------------------------------------------|
| Versión de firmware: Ver | rsión de firmware del dispositivo;             |
| Dirección MAC: Dire      | ección MAC del dispositivo;                    |
| Marco: Estructur         | a del dispositivo;                             |
| UI: Inter                | rfaz de usuario del dispositivo;               |
| MCU: MC                  | CU del dispositivo;                            |
| DHCP: Est                | tado del DHCP;                                 |
| Dirección IP: Dir        | ección IP actual del dispositivo;              |
| Máscara:                 | Máscara de subred del dispositivo;             |
| Puerta de enlac          | e: Puerta de enlace del dispositivo;           |
| DNS: Se                  | ervidor de nombres de dominio del dispositivo; |
| Cuenta: Cuer             | nta SIP del dispositivo;                       |
| Estado: Es               | tado del registro SIP del dispositivo;         |
| IP del CMS:              | Dirección IP del CMS;                          |
| Estado: Es               | tado del registro del CMS;                     |

## 1.2. General > Básico

En esta columna se pueden configurar el idioma, la resolución y el volumen del dispositivo.

| DNAKE          |   |                        | nglish 🖌 Hello, admin 🗸 |
|----------------|---|------------------------|-------------------------|
| 80 General 🔷 🗠 |   |                        |                         |
| Information    |   | Basic                  |                         |
| Basic          |   | Linguage               |                         |
| Time           |   | English v              |                         |
| Password       |   | Facultion              |                         |
| System         |   | 150a.180 v             |                         |
| J Intercom ^   |   |                        |                         |
| Device         |   |                        |                         |
| Network        | 1 | Volume                 |                         |
| sp             |   |                        |                         |
| King Group     |   | P2007                  |                         |
| A Access       |   | lystem                 |                         |
| Proces         |   |                        |                         |
| Ø Advanced A   |   |                        |                         |
| Video          |   |                        |                         |
| More           | í | T7 Card                |                         |
|                |   | Total 11 Card Capacity |                         |
|                |   | COD MB                 |                         |
|                |   | 17 Cert Und Capady     |                         |
|                |   |                        |                         |
|                |   |                        |                         |

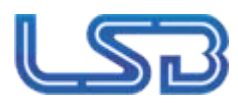

| Idioma: 16 idioma                                                        | s compatibles (chino simplificado, inglés, chino tradicional, עַ רב תי, |  |  |  |  |
|--------------------------------------------------------------------------|-------------------------------------------------------------------------|--|--|--|--|
|                                                                          | alemán, español, turco, tiếng việt,                                     |  |  |  |  |
|                                                                          | holandés, portugués, polaco, ruso, árabe,                               |  |  |  |  |
|                                                                          | francés, italiano, eslovaco);                                           |  |  |  |  |
| Resolución: 3 resoluciones admitidas (320 × 240, 640 × 480, 1280 × 720); |                                                                         |  |  |  |  |
|                                                                          |                                                                         |  |  |  |  |
| Intercomunicad                                                           | pr: el volumen del intercomunicador se puede configurar de 1 a 6;       |  |  |  |  |
| Sistema: El vo                                                           | plumen del sistema se puede configurar de 1 a 6;                        |  |  |  |  |
| Tarjeta TF: Pró                                                          | ximamente;                                                              |  |  |  |  |

#### 1.3. General > Tiempo

Se puede configurar la hora del dispositivo. También es compatible con el horario de verano.

| DNAKE          |                                    |       |                              |        | 🕲 English 🗸 Hello, admin 🗸 |
|----------------|------------------------------------|-------|------------------------------|--------|----------------------------|
| S General A    |                                    |       |                              |        |                            |
| Information    | Time                               |       |                              |        |                            |
| Basic          | Auto (Time)                        |       |                              |        |                            |
| Time           |                                    |       |                              |        |                            |
| Password       | * GatedClime<br>2022-00-15 1656-67 | 0     |                              |        |                            |
| System         | • NTP URL                          |       |                              |        |                            |
| J Intercom     | pool/mtp.org                       |       |                              |        |                            |
| Device         | Time Zone                          |       |                              |        |                            |
| Network        | UTC+08:00                          |       |                              |        |                            |
| SIP            | D Seve                             |       |                              |        |                            |
| Ring Group     |                                    |       |                              |        |                            |
| R Access ^     |                                    |       |                              |        |                            |
| Access Control | Daylight-saving Time               |       |                              |        |                            |
| Person         | Daylight-saving Time               |       |                              |        |                            |
| Advanced     A | Start Time                         |       |                              |        |                            |
| Video          | March v                            | First | <ul> <li>✓ Sunday</li> </ul> | × 2:00 |                            |
| More           | End Time                           |       |                              |        |                            |
|                | August                             | Third | <ul> <li>Monday</li> </ul>   | × 1100 |                            |
|                | Offset Time                        |       |                              |        |                            |
|                | 60 min v                           |       |                              |        |                            |
|                | ID Save                            |       |                              |        |                            |
|                |                                    |       |                              |        |                            |
|                |                                    |       |                              |        |                            |

| Automático (Hora): I                      | Habilita para sincronizar la hora de la computadora;       |
|-------------------------------------------|------------------------------------------------------------|
| Fecha y hora: La fe                       | cha y la hora se pueden configurar manualmente;            |
| URL de NTP: el                            | Protocolo de tiempo de red (NTP) es un protocolo utilizado |
|                                           | para sincronizar la hora de la computadora;                |
| Zona horaria: Regi                        | ón que observa una hora estándar uniforme;                 |
| Horario de verano: habilite esta opción p | ara configurar el horario de verano;                       |
| Hora de inicio: El                        | comienzo del horario de verano;                            |
| Fin del tiempo: E                         | l fin del horario de verano;                               |
| Tiempo de compens                         | sación: el valor predeterminado es 60 minutos;             |

1.4. General > Contraseña

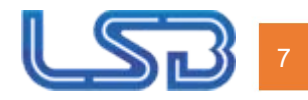

La contraseña web es para que el administrador inicie sesión en la configuración en la web.

#### La contraseña predeterminada es 123456.

| DNAKE                 |          |                  |           | English v Hello, admin v |
|-----------------------|----------|------------------|-----------|--------------------------|
| B General •           |          |                  |           |                          |
| Information           | Password |                  |           |                          |
| Basic                 | Web      | · Old Password   |           |                          |
| Time                  |          |                  | <i>10</i> |                          |
| Password              |          | New Password     |           |                          |
| System                |          |                  | 10        |                          |
| P Intercom            |          | Confirm Password |           |                          |
| Device                |          |                  | 10        |                          |
| Network               |          | Save             |           |                          |
| SIP                   |          |                  |           |                          |
| Ring Group            |          |                  |           |                          |
| A Access              |          |                  |           |                          |
| Access Control        |          |                  |           |                          |
| Person                |          |                  |           |                          |
| Advanced     Advanced |          |                  |           |                          |
| Video                 |          |                  |           |                          |
| More                  | 1        |                  |           |                          |
|                       |          |                  |           |                          |

| Contraseña antigua de la web: Contraseña actual del administrador de la web |                                      |  |  |  |  |
|-----------------------------------------------------------------------------|--------------------------------------|--|--|--|--|
|                                                                             | (Predeterminado 123456);             |  |  |  |  |
| Nueva Contraseña Web: Nueva contraseña de administrador de la web;          |                                      |  |  |  |  |
| Confirmar Contraseña Web: Confirmar co                                      | ntraseña de administrador de la web; |  |  |  |  |

#### 1.5. General > Sistema

La columna del sistema está diseñada para realizar copias de seguridad y restaurar datos, así como para actualizar el firmware,

valores predeterminados de fábrica, reinicio del dispositivo, captura de paquetes, captura de registros y obtención de la interfaz de usuario

capturas de pantalla.

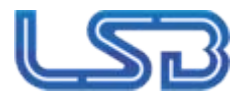

| ' | DNAK                      | E |                        |                                  |  |  | English v Hello, admin v |
|---|---------------------------|---|------------------------|----------------------------------|--|--|--------------------------|
| 2 | B General                 | ^ |                        |                                  |  |  |                          |
|   | Information               |   | System                 |                                  |  |  |                          |
|   | Basic<br>Time<br>Password |   | Backup&dmport<br>Debug | Backup&Restore<br>Backup Restore |  |  |                          |
|   | System                    |   |                        | Upgrade                          |  |  |                          |
|   | @ Intercom                | ^ |                        | Upgrade                          |  |  |                          |
|   | Device<br>Network<br>SIP  |   |                        | Reset<br>Reset                   |  |  |                          |
|   | Ring Group                |   |                        | Reboot                           |  |  |                          |
|   | A Access                  | ^ |                        | Reboot                           |  |  |                          |
|   | Access Contro<br>Person   |   |                        |                                  |  |  |                          |
|   | Advanced                  | ~ |                        |                                  |  |  |                          |
|   | Video                     |   |                        |                                  |  |  |                          |
|   | More                      |   |                        |                                  |  |  |                          |

| DNAKE                 |                      | ⊕ English ∨ Hello, admin ∨ |
|-----------------------|----------------------|----------------------------|
| 88 General            |                      |                            |
| Information           | System               |                            |
| Basic                 | Party a Director     |                            |
| Time                  | Verwappender Capture |                            |
| Password              | Debug                |                            |
| System                | Logs                 |                            |
| Intercom              | Start                |                            |
| Device                |                      |                            |
| Network               |                      |                            |
| SIP                   |                      |                            |
| Ring Group            |                      |                            |
| R Access *            |                      |                            |
| Access Control        |                      |                            |
| Person                |                      |                            |
| Advanced     Advanced |                      |                            |
| Video                 |                      |                            |
| More                  |                      |                            |
|                       |                      |                            |

| Copia de seguridad y restauración: real              | iza una copia de seguridad de todas las configuraciones y restaura la configuración; |  |  |
|------------------------------------------------------|--------------------------------------------------------------------------------------|--|--|
| Mejora: Mejora                                       | Mejora: Mejora el equipo;                                                            |  |  |
| Restablecer Restablecer la configuración de fábrica; |                                                                                      |  |  |
| Reiniciar: Reiniciar el dispositivo;                 |                                                                                      |  |  |
| Captura de paquetes: la                              | captura de paquetes puede ayudar a los desarrolladores                               |  |  |
|                                                      | a reproducir problemas de posicionamiento;                                           |  |  |
| Registros: r                                         | egistros del dispositivo;                                                            |  |  |

### 2. Intercom

2.1. Intercomunicador > Dispositivo

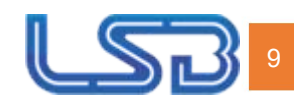

Los números aquí son configuraciones básicas para realizar una llamada al monitor interior. Para la puerta

Estación, el número de edificio y unidad deben ser los mismos que los de Indoor

Monitor. Para Villa Station con un solo botón, el edificio, la unidad y el número de habitación.

Deben ser los mismos que los del Monitor Interior.

El número de dispositivo que se muestra aquí se utiliza para distinguir diferentes estaciones de puerta cuando hay más de una.

Una estación de puerta está en un edificio.

| DNAKE          |                | English v Hello, admin v |
|----------------|----------------|--------------------------|
| 🗄 General 🔺    |                |                          |
| Information    | Device         |                          |
| Basic          | + Building ()  |                          |
| Time           | 1              |                          |
| Password       | * Unit 🛈       |                          |
| System         | 1              |                          |
| a Intercom     | * Room ()      |                          |
| Device         | 1111           |                          |
| Network        | + Device No. O |                          |
| SIP            |                |                          |
| Ring Group     | D) See         |                          |
| R Access       |                |                          |
| Access Control |                |                          |
| Person         |                |                          |
| Advanced       |                |                          |
| Video          |                |                          |
| More           |                |                          |
|                |                |                          |

| Edificio: Núm                                               | ero del edificio (Rango: 1-999);         |  |
|-------------------------------------------------------------|------------------------------------------|--|
| Unidad: Número de la unidad (Rango: 1-99);                  |                                          |  |
| Habitación                                                  | Número de la habitación (Rango: 0-9899); |  |
| Número de dispositivo: Número del dispositivo (rango: 1-9); |                                          |  |

### 2.2. Intercomunicador > Red

La red del dispositivo se puede configurar como DHCP o una dirección IP estática. CMS

Los parámetros deben configurarse aquí cuando intente registrar este dispositivo en

CMS.

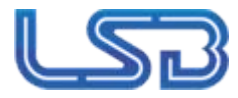

| DNAKE          |                                       | @ English ~ Hello, ad |
|----------------|---------------------------------------|-----------------------|
| E General A    |                                       |                       |
| Information    | Ethernet                              |                       |
| Basic          |                                       |                       |
| Time           | DHCP                                  |                       |
| Password       | • P Address                           |                       |
| System         |                                       |                       |
| intercom A     | * Mask                                |                       |
| -              |                                       |                       |
| Derter         | * Gateway                             |                       |
| Network        | 192 166 68 1                          |                       |
| SP             | * DNS                                 |                       |
| Ring Group     |                                       |                       |
| Access ^       | (D) Sent                              |                       |
| Access Control |                                       |                       |
| leson          | w.s                                   |                       |
| kdvanced ^     | · · · · · · · · · · · · · · · · · · · |                       |
| rideo          | CID With                              |                       |
| More           | (D) Sever                             |                       |
|                |                                       |                       |
|                |                                       |                       |
|                | Register To CMS                       |                       |
|                | OK                                    |                       |
|                |                                       |                       |
|                | 102.105.56.55                         |                       |
|                |                                       |                       |
|                | (D) Save                              |                       |

| DHCP: Habilit         | tar DHCP (configuración dinámica de host)                   |
|-----------------------|-------------------------------------------------------------|
| F                     | Protocolo) para distribuir dinámicamente los parámetros     |
| d                     | de configuración de la red;                                 |
| Dirección IP: configu | ure la dirección IP estática para distribuir                |
| n                     | manualmente los parámetros de configuración de red;         |
| Máscara: Má           | áscara de subred;                                           |
| Puerta de enlace      | e: Componente que forma parte de dos redes, que utilizan    |
| a                     | protocolos diferentes;                                      |
| DNS: Servio           | dor de nombres de dominio del dispositivo;                  |
| Wi-Fi: Buşqu          | ue y conéctese a Wi-Fi para acceder a la                    |
| I                     | Internet;                                                   |
| CMS: permi            | ite utilizar el software CMS para administrar dispositivos; |
| IP del CMS: Dir       | rección del servidor del CMS;                               |

### 2.3. Intercomunicador > SIP

La columna SIP se refiere al registro SIP, nombre para mostrar, nombre de registro,

Nombre de usuario, Contraseña, Host del servidor SIP, Proxy de salida, Protocolo de transferencia,

Carga útil de vídeo, etc.

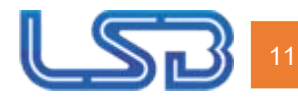

| DNAKE          |                    |           |
|----------------|--------------------|-----------|
| III General ^  | -                  |           |
| Information    | SIP                |           |
| Basic          | SP SP              |           |
| Time           | Display Name       |           |
| Password       | C11206             |           |
| System         | Register Name      |           |
| a intercom     | 1558               |           |
| Device         | Usename            |           |
| Network        | 1558               |           |
| SIP            | Password           |           |
| Ring Group     |                    |           |
| A Access ^     | SIP Server Host    | * Port () |
| Access Control | 192.168.1.150      | 7788      |
| Person         | Outbound Prory     | * Port ①  |
| 8 Advanced ~   |                    | 5060      |
| Video          | Transport Protocol |           |
| More           | UDP                |           |
|                | * Video Payload ①  |           |
|                | 102                |           |
|                | (D) Save           |           |
|                |                    |           |

| SIP: Ha                                                                             | pilitar para usar SIP; Nombre              |
|-------------------------------------------------------------------------------------|--------------------------------------------|
| para mostrar: Nombre                                                                | para mostrar de SIP; Nombre de             |
| registro: Nombre de regi                                                            | stro de SIP; Nombre de usuario:            |
| Nombre de usuario de SIP; Contraseña:                                               |                                            |
| Contraseña de SP; Host del servidor SIP:                                            |                                            |
| Complete directamente la dirección del servidor SIP, por ejemplo, 192.168.68.90; El |                                            |
|                                                                                     | puerto predeterminado                      |
|                                                                                     | es 5060;                                   |
| Proxy de salida: complete                                                           | directamente el Proxy de salida de SIP;    |
|                                                                                     | El puerto predeterminado es 5060;          |
| Protocolo de transporte: Proto                                                      | colo de transferencia (UDP, TCP, TLS);     |
| Carga útil de video: el ra                                                          | ngo de carga útil de video es de 96 a 127; |

#### 2.4. Intercomunicador > Grupo de timbre

El grupo de timbre se utiliza para configurar llamadas SIP o el modo de llamada. Botón de conserjería, la duración de...

Aquí también se puede configurar el tiempo de llamada y timbre.

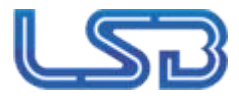

| DNAKE          |                 |          |        |  | © English | V Hello, admin V |
|----------------|-----------------|----------|--------|--|-----------|------------------|
| B General A    |                 |          |        |  |           |                  |
| Information    | Ring Group      |          |        |  |           |                  |
| Datic          |                 |          |        |  |           |                  |
| Time           | inter tratition |          |        |  |           |                  |
| Passon         | ALL O Dokes AL  |          |        |  |           | sport Esport     |
| System         | D 10.           | Raom No. | Number |  | Action    |                  |
| J instan .     |                 | im       | 1923   |  | z         |                  |
| Device         |                 |          |        |  |           |                  |
| Network        |                 |          |        |  |           |                  |
| 59             | (B) See         |          |        |  |           |                  |
| King Group     |                 |          |        |  |           |                  |
| A Access A     | L cat Commen    |          |        |  |           |                  |
| Access Control | Can concurge    |          |        |  |           |                  |
| Parain         | un;             |          |        |  |           |                  |
| Ø Advanced A   |                 |          |        |  |           |                  |
| Video          | (B) Sevel       |          |        |  |           |                  |
| More           |                 |          |        |  |           |                  |
|                | Settings        |          |        |  |           |                  |
|                |                 |          |        |  |           |                  |
|                | Dial Mode       |          |        |  |           |                  |
|                | Normal          |          |        |  |           |                  |
|                | Ring Time       |          |        |  |           |                  |
|                | 354             |          |        |  |           |                  |
|                | Call Time       |          |        |  |           |                  |
|                | 1209            |          |        |  |           |                  |
|                | ID See          |          |        |  |           |                  |
|                |                 |          |        |  |           |                  |

| Modo: Se                    | admiten 2 modos (uno por uno, todos a la vez);                               |
|-----------------------------|------------------------------------------------------------------------------|
|                             | Uno por uno: Realiza llamadas una tras otra                                  |
|                             | siguiendo el orden del grupo de timbre.                                      |
|                             | Todos a la vez: Realizar llamadas a todos los grupos de llamada<br>destinos. |
| URL de llamada al conserje: | complete el destino de la llamada para el botón de conserjería               |
|                             | o el botón único en el dispositivo;                                          |
|                             | Llamada                                                                      |
|                             | IP: Complete la dirección                                                    |
|                             | SIP:IP, por ejemplo, SIP:192.168.68.90;                                      |
|                             | Llamada                                                                      |
|                             | SIP: Complete sip:cuenta sip@dirección del                                   |
|                             | servidor SIP:puerto,                                                         |
|                             | por ejemplo, sip:101@192.168.68.90:5060;                                     |
| Modo de marca               | do: se admiten 2 modos de marcado (normal, repetido);                        |
| Tiempo de timb              | re: El timbre finalizará automáticamente después de un                       |
|                             | período de tiempo (10 s, 20 s, 35 s, 45 s, 60 s, 90 s, 120                   |
|                             | s)                                                                           |
| Tiempo de llam              | ada: La llamada finalizará automáticamente después de                        |
|                             | un período de tiempo (120 s, 300 s, 600 s, 1200 s, 1800 s);                  |

## 3. Acceso

## 3.1. Acceso > Control de acceso

Aquí se pueden configurar relés y tarjetas de acceso.

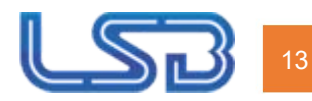

| <b><i><b>ΟΝΛΚΕ</b></i></b> |                     |                            |              |             | English v Helo, admin v |
|----------------------------|---------------------|----------------------------|--------------|-------------|-------------------------|
| General ^                  | -                   |                            |              |             |                         |
| Information                | Relay               |                            |              |             |                         |
| Basic                      |                     |                            |              |             |                         |
| Time                       | Relay               | DTM#                       | Unlock Delay | Unlock Time |                         |
| Password                   | Relay1              | ÷                          | 0 s          |             |                         |
| System                     |                     |                            |              |             |                         |
| J Intercom ^               | Dry Contact Input 1 |                            |              |             |                         |
| Device                     | Exit Button         | <ul> <li>Relay1</li> </ul> |              |             |                         |
| Network                    | Dry Contact Input 2 |                            |              |             |                         |
| SP                         | Det Button          | V Relay1                   |              |             |                         |
| Ring Group                 | (II) Save           |                            |              |             |                         |
| A Access                   |                     |                            |              |             |                         |
| Access Control             | Leve                |                            |              |             |                         |
| Person                     | Caro                |                            |              |             |                         |
| Advanced                   | Master Card         |                            |              |             |                         |
| Video                      | 3714595 Read        |                            |              |             |                         |
| More                       | Swipe to arm/disarm |                            |              |             |                         |
|                            | Save                |                            |              |             |                         |

3.2. Acceso > Persona

La columna Persona es para la autorización de acceso. Puede agregar usuarios al dispositivo y

relacionarlos con relés o tarjetas.

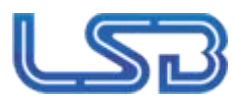

Buscar: Complete las entradas de texto para buscar;

Restablecer: haga clic en restablecer para borrar palabras en las entradas de texto; Eliminar todo: elimina todos los datos del gráfico;

Importar: Importa todos los datos al gráfico;

Exportar: Exportar todos los datos del gráfico;

Agregar: Agregar usuarios a la estación de puerta;

Complete el nombre, el número de habitación del usuario, elija el relé, el estado, el tipo de persona y lea las tarjetas para agregar usuarios.

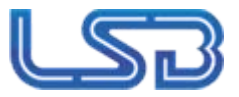

4. Avanzado

4.1. Avanzado > Vídeo

Se puede obtener video en tiempo real de las cámaras IP completando su URL (RTSP).

En la interfaz de conversación del Indoor Monitor, puede hacer clic en el pequeño ícono del teclado para

cambiar al video de las cámaras IP. (El número 1 en el teclado significa Door Station mientras que

| Los números 2 al 5 corresp | onden a cámaras IP) |
|----------------------------|---------------------|
|----------------------------|---------------------|

| DNAKE          |                                                                       | ⊕ English ∨ Helio, admin ∨ |
|----------------|-----------------------------------------------------------------------|----------------------------|
| Seneral A      |                                                                       |                            |
| Information    | RTSP Stream                                                           |                            |
| Basic          | RTSP Video Codec                                                      |                            |
| Time           | H264 V                                                                |                            |
| Password       | D Sove                                                                |                            |
| System         |                                                                       |                            |
| P Intercom     |                                                                       |                            |
| Device         | Video                                                                 |                            |
| Network        | RTSP Feed                                                             |                            |
| SIP            | 1 v                                                                   |                            |
| Ring Group     | • URL                                                                 |                            |
| R Access       | rtsp://adminsDnake.123@192.168.56.84:554/profile17transportmode=mcast |                            |
| Access Control | (1) Save                                                              |                            |
| Person         |                                                                       |                            |
| Advanced       |                                                                       |                            |
| Video          |                                                                       |                            |
| More           |                                                                       |                            |
|                |                                                                       |                            |

| Códec de vídeo RTSP: H.264 | y H.265;                                                      |
|----------------------------|---------------------------------------------------------------|
| Transmisión RTSP           | se admiten 4 cámaras IP para alternar mientras se habla en el |
|                            | monitor interior;                                             |
| URL: UR                    | L de la cámara IP;                                            |

## 4.2. Avanzado > Más

La columna Más es para Alarma de Manipulación y Penetración de ONU.

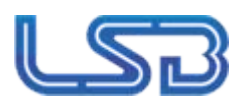

| DNAKE          | ⊕ Englich ∨ Heilo, admin ∨ |
|----------------|----------------------------|
| General        |                            |
| Information    | Tamper                     |
| Basic          | Tencer Asrm                |
| Time           |                            |
| Password       | (D) Sarie                  |
| System         |                            |
| lintercom 🔹    |                            |
| Device         | Other                      |
| Network        | ONU Penetration            |
| SIP            |                            |
| Ring Group     | (B) Save                   |
| A Access *     |                            |
| Access Control |                            |
| Person         |                            |
| Advanced     * |                            |
| Video          |                            |
| More           |                            |
|                |                            |

| Alarma de manipulación      | : habilite el uso de la alarma de manipulación en la parte posterior del<br>dispositivo; |
|-----------------------------|------------------------------------------------------------------------------------------|
| Penetración de ONU: habilit | e esta opción para evitar que la ONU prohíba la multidifusión;                           |

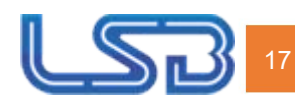

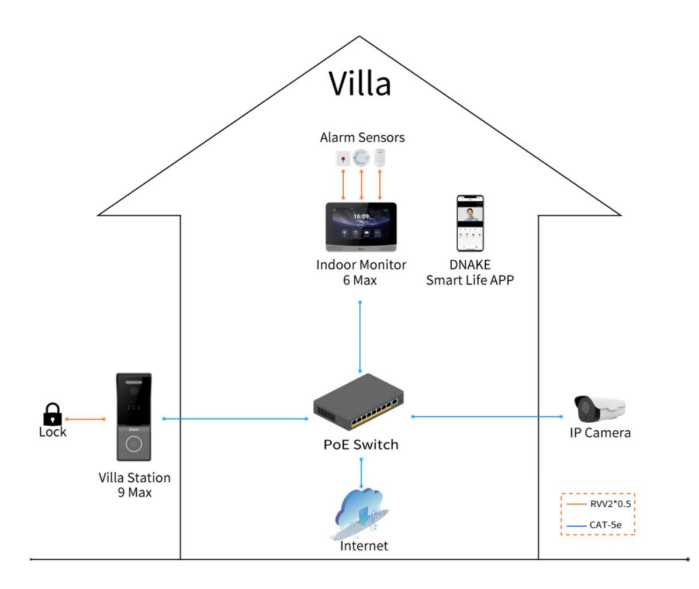

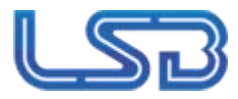

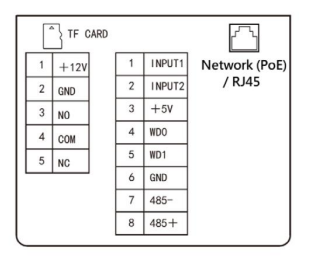

### 1. Red (PoE) / RJ45 (PoE no estándar)

La interfaz RJ45 estándar es para la conexión con un conmutador PoE u otra red cambiar

El PSE deberá cumplir con la norma IEEE 802.3af (PoE) y su potencia de salida no será inferior a

15,4 W y su voltaje de salida no será inferior a 50 V.

RJ45 se puede seleccionar como PoE no estándar, que se puede conectar directamente a

el puerto de red PoE no estándar del monitor interior.

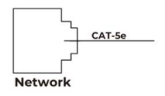

### 2. Salida de potencia/valor de conmutación

La interfaz de alimentación de la estación de puerta se conecta a una fuente de alimentación de 12 V CC.

Conectar al módulo de bloqueo (se necesita una fuente de alimentación independiente para el

cerrar con llave)

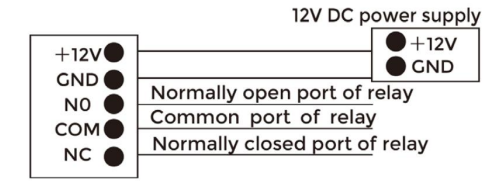

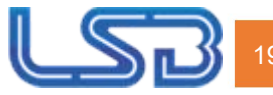

## Advertencia!

 Al conectarse a un dispositivo de carga inductiva, como un relé o una cerradura electromagnética, se recomienda utilizar un diodo 1A/400V (incluido en los accesorios) en anti-En paralelo con el dispositivo de carga para absorber los picos de tensión de carga inductiva. De esta manera, el intercomunicador estará mejor protegido.
 La corriente de carga del relé no puede ser mayor a 2A.
 Vea la imagen adjunta para más detalles.

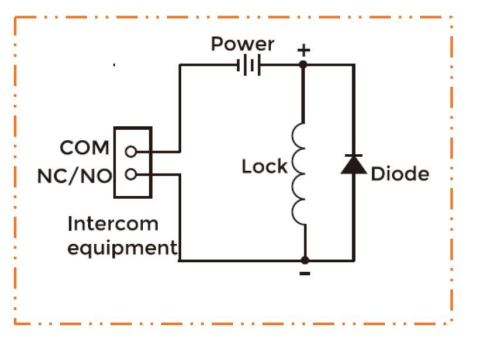

#### 3. Interfaz de configuración de entrada personalizada/Wiegand/RS485

La interfaz de entrada se puede configurar con varias funciones, como la salida

Botón, sensor de estado de la puerta e interfaz de vinculación contra incendios.

La interfaz se puede conectar a un lector de tarjetas IC/ID o usarse para

Leyendo la información del lector de tarjetas incorporado. Dispositivo de deslizamiento de tarjetas conectado

a la interfaz Weigand.

+5 V puede alimentar el dispositivo de deslizamiento de tarjetas Wiegand, tenga en cuenta que la corriente debe no exceda 100 mA.

Permite conectar equipos con interfaz RS485. Conectar a la cerradura

Módulo (es necesaria una fuente de alimentación independiente para la cerradura).

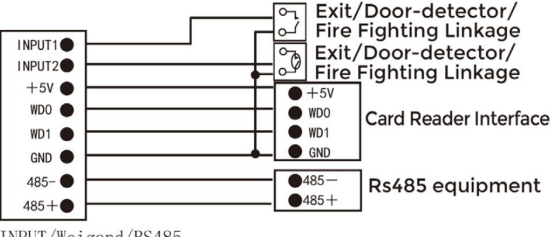

INPUT/Weigand/RS485

Nota: La estación de puerta solo se puede conectar a un lector de tarjetas o dispositivo de administración. dispositivo a la vez.

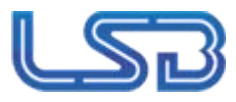

Instalación de capota de lluvia

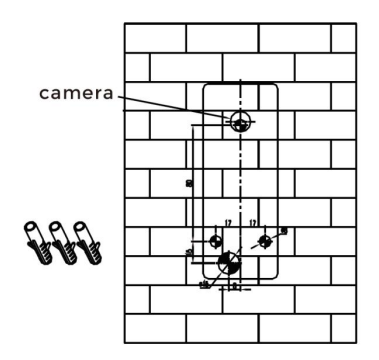

1. Elija la altura adecuada de la cámara y coloque la etiqueta adhesiva en la pared.

 Según la etiqueta, taladre tres agujeros de 8 x 45 mm para tornillos y uno de 5 mm para cable. salida.

3. Inserte 3 asientos de fijación de tornillos en los orificios de los tornillos.

4. Retire la pegatina después de perforar.

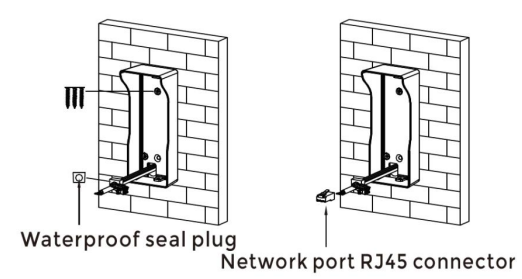

5. Bloquee la cubierta contra la lluvia o la cubierta trasera con 3 tornillos.

6. Pase los cables (incluidos) y el cable de red sin conector RJ-45 por la cubierta contra la lluvia.

y tapón de sellado impermeable.

7. Conecte el enchufe RJ-45.

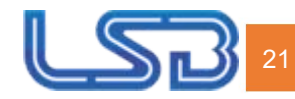

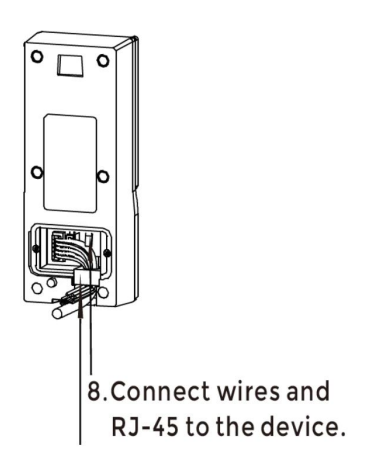

9. Inserte el tapón del sello impermeable en la ranura de la cubierta en la parte inferior.

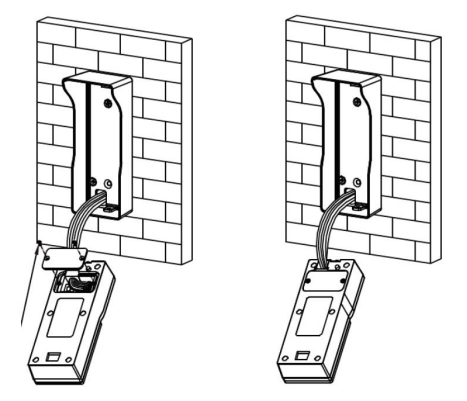

10. Fije la abrazadera de interfaz al dispositivo con 2 tornillos.

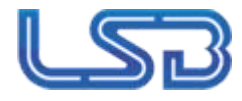

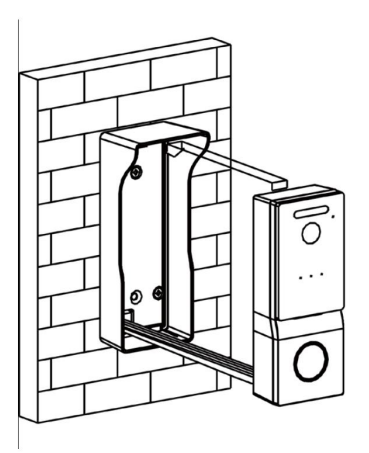

11. Cuelgue el dispositivo con la cubierta para lluvia.

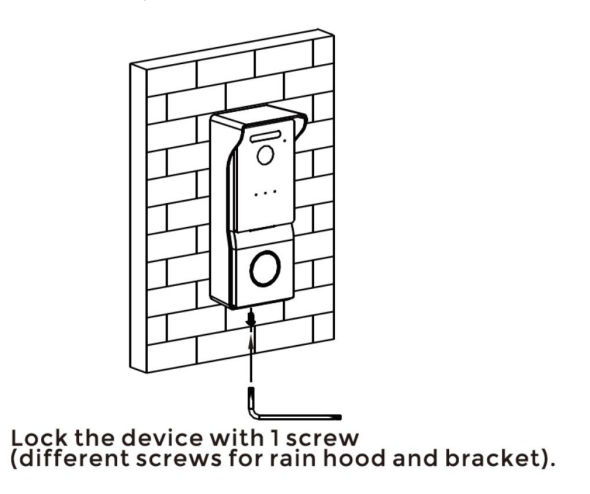

12. Use una llave para bloquear la parte inferior del dispositivo con 1 tornillo (diferentes tornillos para

capota para lluvia y cubierta trasera).

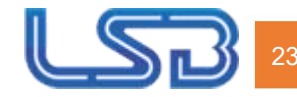

#### Instalación de la cubierta trasera

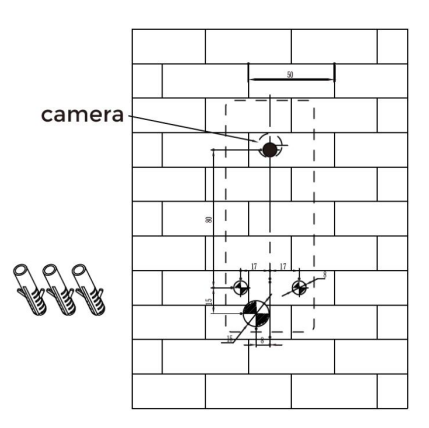

1. Elija la altura adecuada de la cámara y coloque la etiqueta adhesiva en la pared.

 Según la etiqueta, taladre tres agujeros de 8 x 45 mm para tornillos y uno de 5 mm para cable. salida.

3. Inserte 3 asientos de fijación de tornillos en los orificios de los tornillos.

4. Retire la pegatina después de perforar.

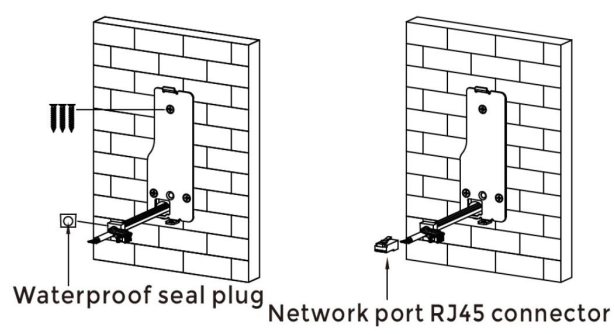

5. Bloquee la cubierta contra la lluvia o la cubierta trasera con 3 tornillos.

6. Deje que los cables (incluidos) y el cable de red sin conector RJ-45 pasen por la parte trasera.

Tapa y tapón de sellado impermeable.

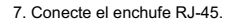

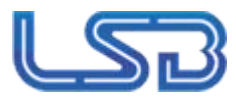

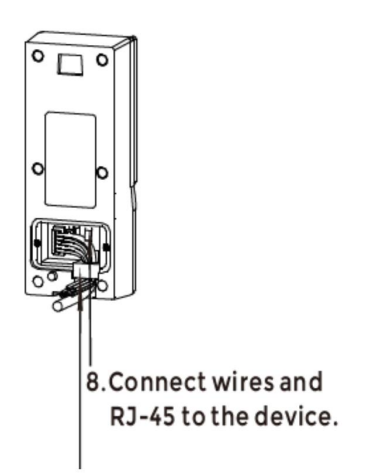

9. Inserte el tapón del sello impermeable en la ranura de la cubierta en la parte inferior.

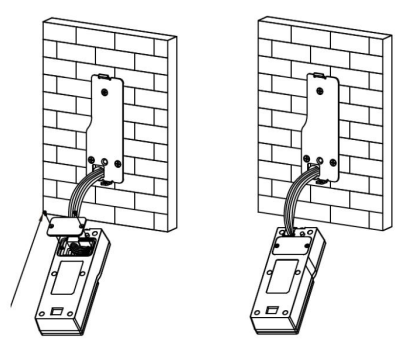

10. Fije la abrazadera de interfaz al dispositivo con 2 tornillos.

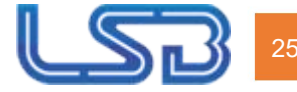

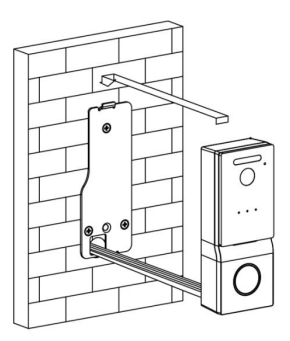

11. Cuelgue el dispositivo con la cubierta trasera.

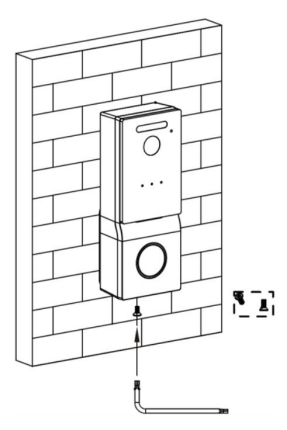

12. Use una llave para bloquear la parte inferior del dispositivo con 1 tornillo (diferentes tornillos para capota para lluvia y cubierta trasera).

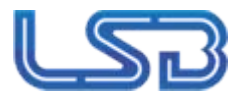

#### Consejos:

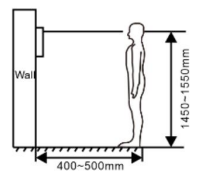

La cámara debe estar a una distancia de 1450~1550 mm del suelo.

La cámara a esta altura puede capturar perfectamente el rostro humano.

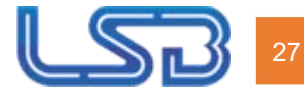

# SOLUCIÓN DE PROBLEMAS

El monitor interior no puede iniciarse ni apagarse automáticamente. Verifique si hay un corte de energía y vuelva a encenderlo.

La pantalla del monitor interior es demasiado oscura. Verifique si los ajustes de brillo y contraste de la pantalla son correctos.

No hay sonido durante la comunicación. Verifique

si el monitor interior está configurado en modo silencio o si el volumen está configurado en modo silencio. El más bajo.

El monitor interior no puede monitorear la estación de puerta.

Otro usuario está usando el sistema, por lo que puede usarlo una vez que haya terminado el proceso. operación.

Los archivos multimedia no se reproducen correctamente.

Compruebe si el sistema admite el formato de archivo. Consulte la configuración multimedia para obtener más información.

No hay respuesta al hacer clic en la pantalla del monitor interior. Presione el

botón "Desbloquear" durante 5 segundos o deslice lentamente el dedo horizontal o verticalmente sobre la pantalla LCD para calibrar la pantalla táctil. Es necesario calibrarla.

La pantalla táctil responde lentamente o no se puede calibrar. Retire cualquier película protectora, ya que puede afectar la identificación y la entrada al dispositivo; Asegúrese de que el dedo esté seco y limpio al hacer clic en la pantalla táctil; Reinicie el dispositivo para borrar

cualquier error de software temporal.

La temperatura del dispositivo es demasiado alta. El

uso prolongado provoca temperaturas elevadas. Esto es normal y no afecta la vida útil ni el rendimiento del dispositivo.

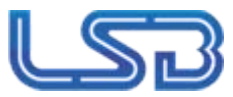

# INSTRUCCIONES DE SEGURIDAD

Para protegerse a usted y a otras personas de daños o para proteger su dispositivo de daños, lea la siguiente información antes de usar el dispositivo.

No instale el dispositivo en los siguientes lugares:

- No instale el dispositivo en un entorno húmedo y de alta temperatura ni en un área cercana a
  - campo magnético, como el generador eléctrico, el transformador o el imán.
- No coloque el dispositivo cerca de productos de calentamiento como calentadores eléctricos o líquidos. recipiente.
- No coloque el dispositivo al sol ni cerca de una fuente de calor, ya que podría provocar decoloración o deformación del dispositivo.
- No instale el dispositivo en una posición inestable para evitar pérdidas materiales o lesiones personales causadas por la caída del dispositivo.

#### Protéjase contra descargas eléctricas, incendios y explosiones:

No utilice cables de alimentación dañados, enchufes o tomas de corriente sueltas.

- No toque el cable de alimentación con las manos mojadas ni lo desenchufe tirando de él.
- No doble ni dañe el cable de alimentación.
- No toque el dispositivo con las manos mojadas.
- No haga resbalar la fuente de alimentación ni provoque impactos.
- No utilice la fuente de alimentación sin la aprobación del fabricante.
- No permita que líquidos como agua entren en el dispositivo.

#### Limpiar la superficie del dispositivo

Limpie las superficies del dispositivo con un paño suave humedecido en un poco de agua y luego frote la superficie con un paño seco.

#### Otros consejos

Para evitar dañar la capa de pintura o la carcasa, no exponga el dispositivo a productos químicos, como diluyentes, gasolina, alcohol, agentes resistentes a insectos, agentes opacificantes e insecticidas.

No golpee el dispositivo con objetos duros.

- No presione la superficie de la pantalla. El esfuerzo excesivo podría causar que se caiga o se dañe. dispositivo.
- Tenga cuidado al levantarse del área debajo del dispositivo.

No desmonte, repare ni modifique el dispositivo a su propia discreción.

La modificación arbitraria no está cubierta por la garantía. Cuando se requiera alguna reparación,

Por favor póngase en contacto con el centro de atención al cliente.

Si hay algún sonido, olor o humo anormal en el dispositivo, desenchufe el cable de alimentación inmediatamente y comuníquese con el centro de atención al cliente.

Cuando el dispositivo no se utiliza durante un tiempo prolongado, se puede reemplazar el adaptador y la tarjeta de memoria.

retirado y colocado en ambiente seco.

Al mudarse, entregue el manual al nuevo inquilino para su correcto uso. dispositivo.

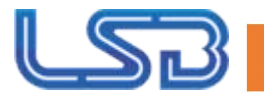

Advertencia de la FCC

Este dispositivo cumple con la Parte 15 de las Normas de la FCC. Su funcionamiento está sujeto a las las siguientes dos condiciones:

(1) Este dispositivo no puede causar interferencias dañinas y (2) este dispositivo debe aceptar cualquier interferencia recibida, incluyendo la interferencia que pueda causar operación no deseada.

NOTA 1: Este equipo ha sido probado y se ha comprobado que cumple con los límites un dispositivo digital de Clase B, de conformidad con la parte 15 de las Normas de la FCC. Estos límites son Diseñado para proporcionar una protección razonable contra interferencias perjudiciales en un Instalación residencial. Este equipo genera, utiliza y puede radiar radio. energía de frecuencia y, si no se instala y utiliza de acuerdo con las instrucciones, puede causar interferencias perjudiciales en las comunicaciones por radio. Sin embargo, No hay garantía de que no se produzcan interferencias en una instalación en particular. Si Este equipo puede causar interferencias perjudiciales en la recepción de radio o televisión. lo cual se puede determinar encendiendo y apagando el equipo, el usuario es Se recomienda intentar corregir la interferencia mediante una o más de las siguientes medidas: - Reorientar o reubicar la antena receptora.

- Aumentar la separación entre el equipo y el receptor.

-Conectar el equipo a una toma de corriente de un circuito diferente a aquel al que está conectado.

El receptor está conectado.

-Consulte al distribuidor o a un técnico de radio/TV experimentado para obtener ayuda.

NOTA 2: Cualquier cambio o modificación a esta unidad que no esté expresamente aprobado por la parte responsable del cumplimiento podría anular la autoridad del usuario para operar la unidad. equipo.

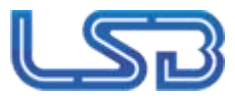

Este equipo cumple con los límites de exposición a la radiación de la FCC establecidos para un Entorno no controlado. Este transmisor no debe ubicarse ni operarse en el mismo lugar. conjunción con cualquier otra antena o transmisor.

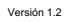

FÁCIL INTELIGENTE SOLUCIONES DE INTERCOMUNICACIÓN

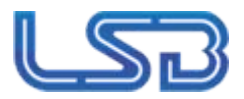

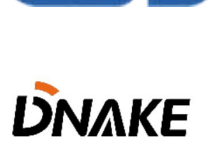